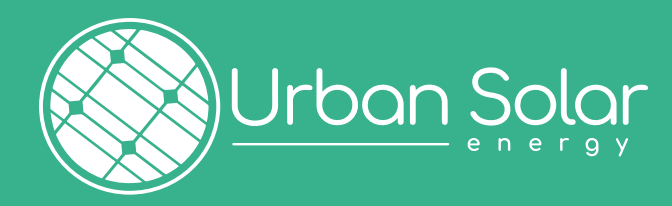

# **MODE D'EMPLOI** Dépôt de dossiers clients

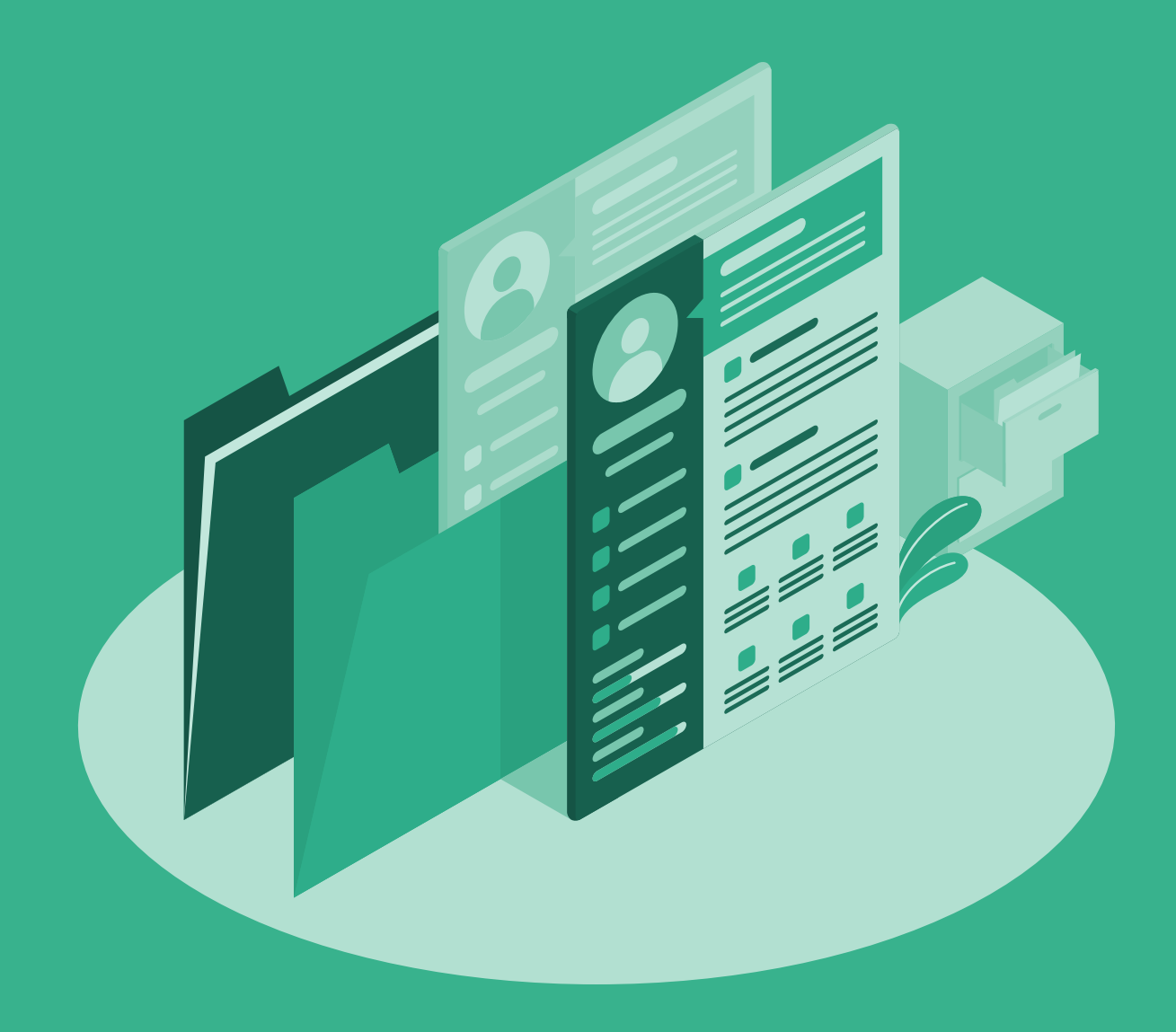

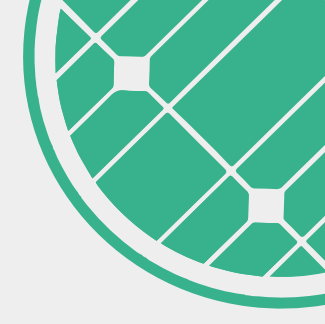

# SOMMAIRE

- 01. Connexion Page 1
- **02.** Les étapes Pages 2, 3, 4, 5
- 03. Validation Page 6
- 04. Procédures de modification Page 7

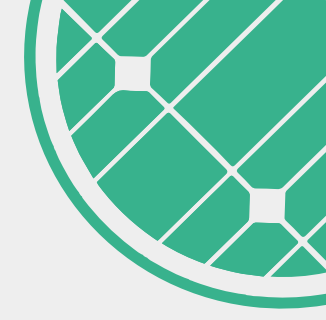

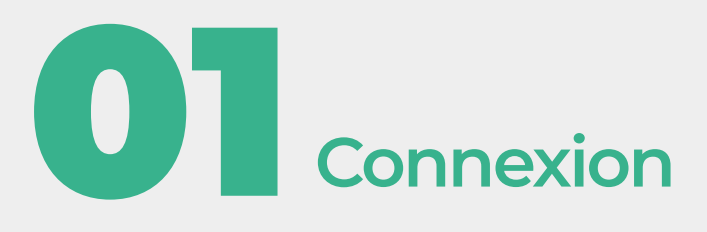

## https://espace-client.urbansolar.energy/connexion

|                       | Connexion                                                           |  |
|-----------------------|---------------------------------------------------------------------|--|
|                       | Adresse e-mail                                                      |  |
| votreadresse@email.fr |                                                                     |  |
|                       | Mot de passe                                                        |  |
| •••••                 |                                                                     |  |
|                       | Je me connecte                                                      |  |
|                       | Mot de passe oublié ?<br>Activer votre espace pour la premiere fois |  |

• Utilisez l'adresse mail renseignée dans votre convention de partenariat.

• Si vous souhaitez modifier votre adresse de connexion au portail, contactez le service partenariats.

|                 |                                                 |       | Documentat                                   | ion support                       |             |            |                                           |                        |            |          |
|-----------------|-------------------------------------------------|-------|----------------------------------------------|-----------------------------------|-------------|------------|-------------------------------------------|------------------------|------------|----------|
|                 |                                                 | R     | etrouvez différent docui                     | ments utiles ci-de                | ISSOUS      |            |                                           |                        |            |          |
|                 | CHARTE DES BONNES PRATIQUE                      |       |                                              |                                   |             |            | Télécharg                                 | er                     |            |          |
|                 | BROCHURE CLIENT                                 |       |                                              |                                   |             |            | Télécharg                                 | er                     |            |          |
|                 | TARIFS PARTENAIRES                              |       |                                              |                                   |             |            | Télécharg                                 | er                     |            |          |
|                 | KIT COMMUNICATION                               |       |                                              |                                   |             |            | Télécharg                                 | er                     |            |          |
|                 | PRESENTATION ESPACE CLIENT                      |       |                                              |                                   |             |            | Télécharg                                 | er                     |            |          |
|                 |                                                 |       |                                              |                                   |             |            |                                           |                        |            |          |
|                 | Nouveau: 4<br>Ce mois-ci: 21<br>Cette année: 42 |       | Attente de p<br>En traitement<br>MES en atte | Diece: 5<br>Enedis: 15<br>ente: 8 |             |            | Mise en service co<br>Cloturé:<br>Annulé: | mmandee: 25<br>48<br>2 |            |          |
|                 |                                                 |       |                                              |                                   |             |            |                                           |                        |            |          |
| GAR GAR + 36kVa |                                                 |       |                                              |                                   |             |            |                                           |                        |            |          |
| +Nouveau        |                                                 |       |                                              |                                   |             |            |                                           | 2 r                    | ésultats 🖣 | Page 1/1 |
| STATUT NOM      | TÉLÉPHONE                                       | VILLE | CP                                           | CRÉÉE LE                          | MODIFIÉE LE | MES        | ADHÉSION RAPPEL                           | SIGNÉE LE              | OFFRE      |          |
|                 |                                                 |       |                                              |                                   |             |            |                                           |                        |            |          |
| Cloturé         |                                                 |       |                                              | 01/06/2023                        | 24/07/2023  | 29/08/2023 | Signée                                    | 06/06/2023             | BV         |          |
| Cloturé         |                                                 |       |                                              | 18/09/2023                        | 03/10/2023  | 15/11/2023 | Signée                                    | 22/09/2023             | BV         | ۰        |
|                 |                                                 |       |                                              |                                   |             |            |                                           |                        |            |          |

• Retrouvez tous les documents utiles en version téléchargeable et imprimable en haut de votre portail.

| Nouveau: 4      | Attente de pièce: 5      | Mise en service commandée: 25 |
|-----------------|--------------------------|-------------------------------|
| Ce mois-ci: 21  | En traitement Enedis: 15 | Cloturé: 48                   |
| Cette année: 42 | MES en attente: 8        | Annulé: 2                     |
|                 |                          |                               |
|                 |                          |                               |

• Visualisez rapidement le suivi de vos dossiers en cours.

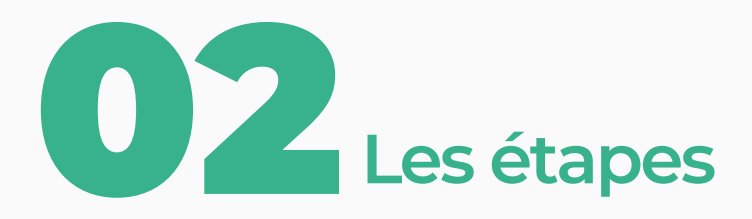

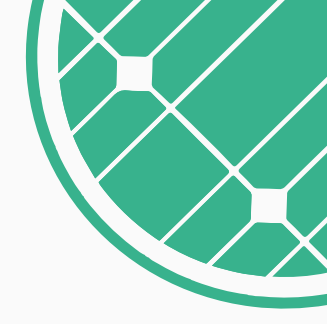

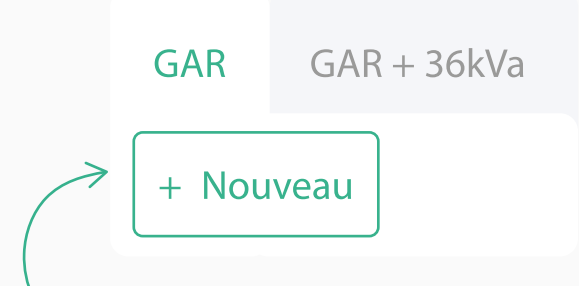

Pour déposer un nouveau dossier, cliquez sur «Nouveau».

| Informations Electricité -<br>dient Raccordement                             | Centrale Panneaux et Documents                                               |
|------------------------------------------------------------------------------|------------------------------------------------------------------------------|
| Informations client                                                          | Créer brouillon                                                              |
| Type de client : *                                                           | _Civilité : *                                                                |
| <ul><li>Particulier</li><li>Professionnel</li></ul>                          |                                                                              |
| Nom du client :                                                              | Prénom du client :                                                           |
| Contirmation de l'adresse mail :<br>Numéro de téléphone mobile du client : * | st pas disponible avec la recherche ci-dessous, je souhaite saisir manuellem |
| Section cadastrale : *                                                       | Parcelle cadastrale : *                                                      |

Suivez les étapes : complétez les champs et cliquez sur suivant. Vous pouvez créer un brouillon pour enregistrer le dossier en cours et y revenir plus tard.

#### Attention, vos pièces jointes ne sont pas sauvegardées en brouillon.

## Etape 2 – Electricité – Raccordement

|                                                                       | 2 3 4 5                                         |
|-----------------------------------------------------------------------|-------------------------------------------------|
| Informations Electr                                                   | ricité - Centrale Panneaux et Documents         |
| Electricité - Baccordem                                               | Créer brouillon                                 |
|                                                                       | 2*                                              |
| O Oui                                                                 | 4 °                                             |
| O Non                                                                 |                                                 |
| Nom du client :                                                       | Puissance souscrite (en kVA) : *                |
|                                                                       |                                                 |
| PDL (suite de 14 chiffres présente su<br>d'électricité du client) : * | ur la facture<br>Emplacement du disjoncteur : * |
| ,                                                                     |                                                 |
| Type de branchement : *                                               | Emplacement du compteur : *                     |
|                                                                       |                                                 |
|                                                                       |                                                 |
| Largeur du coffret : *                                                | Le tableau électrique est à l'intérieur         |

### Etape 3 – Informations du productible

| Informations<br>client | Electricité -<br>Raccordement                      | Centrale                    | Panneaux et<br>Onduleurs | Documents                 |
|------------------------|----------------------------------------------------|-----------------------------|--------------------------|---------------------------|
| Centrale               |                                                    |                             |                          | Créer brouill             |
| Nom de l'installa      | ateur : (inscrit sur le co                         | nsuel) * Puissar            | nce de raccordement d    | demandée: (en kVA)*       |
|                        |                                                    |                             |                          |                           |
| installée: (en kV      | oduction de la centrale<br>A)*                     | Puissar                     | nce crête: *             | ]                         |
|                        |                                                    |                             |                          |                           |
| Type de raccord        | lement de la centrale :                            | * Surfac                    | e totale des panneaux    | : ( en m <sup>2</sup> ) * |
| Emplacement d          | e la centrale :                                    |                             |                          |                           |
|                        |                                                    |                             |                          |                           |
| L                      |                                                    |                             |                          |                           |
| Le client dis          | spose d'une batterie pl                            | hysique                     |                          |                           |
| Le client dis          | spose d'une batterie pl                            | hysique                     | .7                       |                           |
| Le client dis          | spose d'une batterie pl<br>une installation ancier | hysique<br>nement raccordée | . ?                      |                           |

| Informations                                   | 2<br>Electricité -                                            | 3<br>Centrale    | 4<br>Panneaux et                       | 5<br>Documents |    |  |
|------------------------------------------------|---------------------------------------------------------------|------------------|----------------------------------------|----------------|----|--|
| Onduleurs                                      | Raccordement                                                  | centrate         | Onduleurs                              | Créer brouille | on |  |
| Nombre d'ondul                                 | leurs : *                                                     | Modèle           | e des onduleurs : *                    |                |    |  |
|                                                | hulouve i *                                                   |                  |                                        |                |    |  |
| Marque des ond                                 | luieurs : ^                                                   |                  |                                        |                |    |  |
|                                                |                                                               |                  |                                        |                |    |  |
|                                                |                                                               |                  |                                        |                |    |  |
| Panneaux                                       |                                                               |                  |                                        |                |    |  |
| Panneaux<br>Type de panneau                    | ux : *                                                        | Marqu            | e de panneaux : *                      |                |    |  |
| Panneaux<br>Type de panneau                    | ux:*                                                          | Marqui           | e de panneaux : *                      |                |    |  |
| Panneaux<br>Type de panneau<br>Système de prot | ux : *<br>ection des panneaux : *                             | Marque           | e de panneaux : *<br>e de panneaux : * |                |    |  |
| Panneaux Type de panneau Système de prot       | ux : *<br>:ection des panneaux : *<br>re des modules (en W) : | Marqui<br>Marqui | e de panneaux : *<br>e de panneaux : * |                |    |  |

- Les formats autorisés sont les documents .pdf, .png, .jpg, .jpeg
- Pour certains documents comme le Consuel, seul les documents PDF sont acceptés.

|                                              | e demande de consuel: |                         | Numéro             | o de consuel :                                    |                                               |                                  |
|----------------------------------------------|-----------------------|-------------------------|--------------------|---------------------------------------------------|-----------------------------------------------|----------------------------------|
| Facture d'électricité du                     | client : *            |                         | Déclara<br>déclara | ition préalable de la n<br>tion préalable de la m | nairie ou Non oppos<br>nairie ou récepissé de | ition à la<br>e plus de 2 mois : |
|                                              |                       |                         |                    |                                                   |                                               |                                  |
| Photo de l'installation + viabilisation,): * | compteur (compteur,   | disjoncteur, coffret de |                    |                                                   |                                               |                                  |

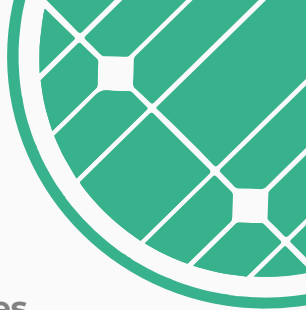

#### Informations additionnelles :

Vous pouvez ajouter un commentaire ou compléter votre **demande de pré-charge** stockage virtuel pour vos clients, de **1000 à 5000 kWh.** Retrouvez les **tarifs de pré-chargement** dans le document **Tarifs partenaires** directement sur votre portail.

|                        | 2                             | 3        | 4                        | 5                      |
|------------------------|-------------------------------|----------|--------------------------|------------------------|
| Informations<br>client | Electricité -<br>Raccordement | Centrale | Panneaux et<br>Onduleurs | Documents              |
| oformation             | a additionnal                 |          |                          | Créer brouillor        |
|                        |                               |          |                          |                        |
| Commentaire de         | e l'installateur :            |          | Pré-chargement Sto       | ockage Virtuel (kWh) : |

#### Les dossiers envoyés ne peuvent plus être modifiés.

• Si vous souhaitez ajouter une pré-charge de kWh à un client dont le dossier nous a déjà été envoyé, ou un client déjà raccordé, contactez le service commercial par mail.

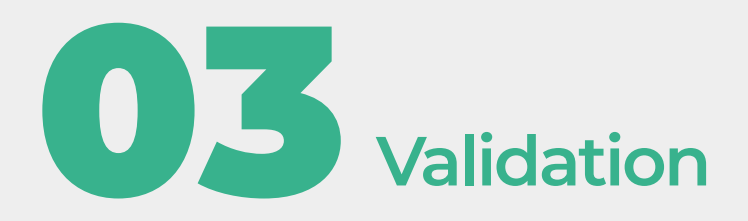

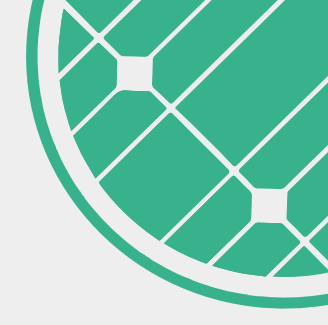

Un message de confirmation s'affiche, votre client reçoit une **notification par mail** de l'adresse *hortense@urbansolarenergy.fr* avec **le lien lui permettant de compléter sa souscription.** 

Nous réceptionnons le dossier en **48 à 72h** et gérons la **demande de raccordement avec d'ENEDIS** une fois l'adhésion réalisée par le client. Vous n'avez plus rien à faire. Nous gérons les démarches de changement de fournisseur une fois le bulletin d'adhésion du client signé.

La date de mise en service dépend ensuite d'ENEDIS et peut prendre jusqu'à 4 mois.

 $\rightarrow$  C'est la date de mise en service qui fait foi pour le démarrage du Stockage Virtuel.

| Votre dossier client nous a bien été transmis.                                       |  |
|--------------------------------------------------------------------------------------|--|
| Votre client va recevoir un email avec le lien à suivre pour remplir sa soucription. |  |
| Retrouvez la liste de tous vos dossiers et suivez leur avancement en cliquant ici :  |  |
| Mes dossiers                                                                         |  |

Suivez les évolutions de vos dossiers grâce aux statuts. Vous pouvez également vérifier que le client a bien signé son nouveau contrat.

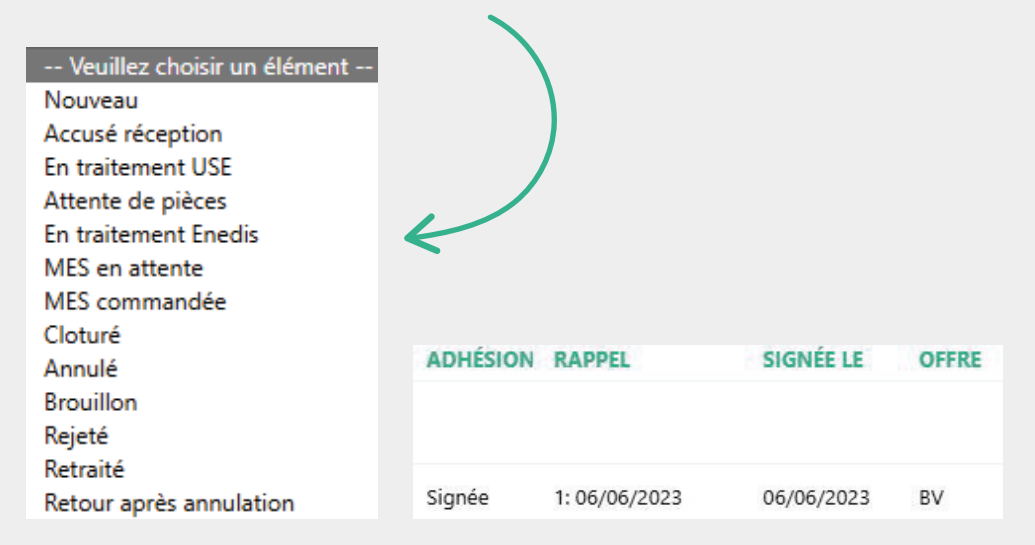

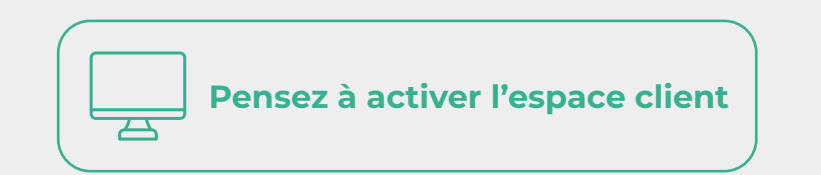

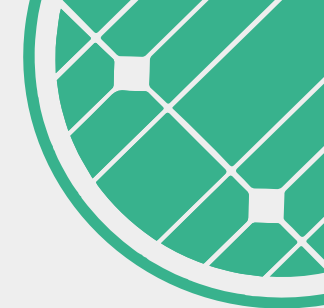

Le client sera notifié de la date de mise en service et peut **suivre l'état de sa batterie virtuelle** une fois par mois en **activant son espace client.** 

Pour en savoir plus sur l'espace client, téléchargez le document « **PRESENTATION ESPACE CLIENT** ».

**Contacts :** pour vos questions concernant les dossiers en cours ou toute demande de modification, contactez le service raccordement à l'adresse *use@urbansolarenergy.fr* 

# **0 4** Procédures de modification

#### Augmentation de puissance :

Pour toute augmentation de puissance de la centrale d'un de nos clients, il vous suffit de transmettre un nouveau Consuel attestant de la puissance totale de l'installation, par mail, au service raccordement.

#### Clients déjà raccordés :

Pour tout client déjà raccordé, nous gérons la demande directement avec le client qui doit nous contacter via le formulaire de contact dédié sur notre site, rubrique contact.

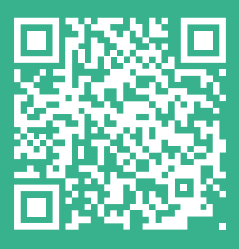

Retrouvez toutes nos vidéos en scannant ce QR Code !

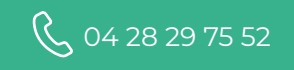

Mortense@urbansolarenergy.fr

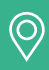

9 Cours André Philip, 69100 Villerubanne